# -1 \*---4 N

#### Update Banking Information Vendor Actions

Training Guide

#### Overview of Steps – Update Banking Information

| Purj | <b>bose</b> : Vendor will go directly to Oracle to upload their banking information and W-9 form, so that TPO can review/approve/reject Vendor's request. |
|------|----------------------------------------------------------------------------------------------------|
| Step | s – Attach W9 / Banking Forms                                                                                                    |
| 1    | Supplier Log into Oracle and select "CE iSupplier Portal Full Access."                                                                                    |
| 2    | Select "Administration."                                                                                                    |
| 3    | Select "Add Attachment."                                                                                                    |
| 4    | Enter correct "Title" of attachment. Example "W9 form" or "Supplier Bank Letter"                                                                          |
| 5    | Select "Choose File" and attach the W9 Form as well as your Supplier Bank Letter or Voided check                                                          |
| 6    | Select "Apply."                                                                                                    |
| 7    | Review the Confirmation message to confirm the attachment of W9 Form.                                                                                     |
| Step | s – Add Banking Information                                                                                                    |
| 8    | Select "Administration."                                                                                                    |
| 9    | Select "Banking Details"                                                                                                    |
| 10   | Select "Create."                                                                                                    |
| 11   | Select "United States" for Country.                                                                                                    |
| 12   | Select search icon next to "Bank Name."                                                                                                    |

| Step | os – Add Banking Information                                       |
|------|--------------------------------------------------------------------|
| 12a  | Select "Existing Branch."                                          |
| 12b  | Create a "New Branch."                                             |
| 13   | Select "Save."                                                     |
| 14   | Review the Confirmation message.                                   |
| Step | os – Check Approval of Banking Information and W9 Form             |
| 15   | Select "Administration."                                           |
| 16   | Select "Bank Details."                                             |
| 17   | Review "Status" to check for approval of W9 Form and Bank Details. |

#### **Attach W9 / Banking Forms**

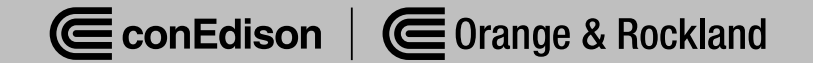

## **Important Reminders**

- Use all capital letters for updates.
- When updating banking information, attach a bank letter and/or voided check.
- When making any update, attach the most recent version of your W-9 form.

(For instructions on how to fill out a W-9 form, review the <u>W-9 form</u> training guide)

## Step 1: Vendor log into Oracle and select "CE iSupplier Portal Full Access"

| lavigator                       | Worklist                                    |           |           |               |         |
|---------------------------------|---------------------------------------------|-----------|-----------|---------------|---------|
| Personalize                     |                                             |           |           | Fu            | II List |
|                                 | •••                                         |           |           |               |         |
| CE Invoicing Supplier           | From                                        | Type :    | Subject   | Sent Due      |         |
| CE iSupplier Portal Full Access | There are no notifications in<br>this view. |           |           |               |         |
| CE Purchasing Supplier          | CTIP Vacation Rules - Redi                  | rect or a | iuto-resp | ond to notifi | cations |

#### Step 2: Select "Administration"

| Supplier Home | Orders   | Shipments | Planning | Finance | Product | Administration | Assessments | Manage Supplier Broker |
|---------------|----------|-----------|----------|---------|---------|----------------|-------------|------------------------|
| Search        | PO Numbe | r v       |          |         | Go      | 5              |             |                        |

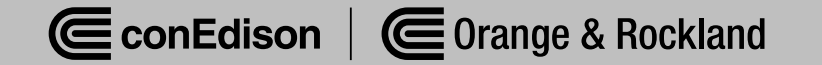

#### Step 3: Select "Add Attachment"

| Attachments                 |               |             |
|-----------------------------|---------------|-------------|
| Search                      |               |             |
| Note that the search is cas | e insensitive |             |
| Title                       |               | Go          |
| Show More Search Op         | otions        |             |
| Add Attachment              |               |             |
| Title 🛆                     | Type 🛆        | Description |

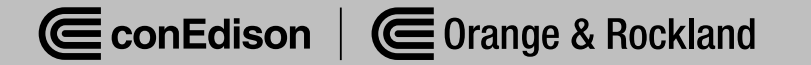

#### Step 4: Enter the name of the file on the "Title" box

| ttachment Summary Information |               |  |
|-------------------------------|---------------|--|
| Title                         | W9 Form       |  |
| Description                   | I             |  |
| Category                      | From Supplier |  |

Note: Ideal format would be "W9 | (Supplier number\*)" – See job aid for locating your supplier number

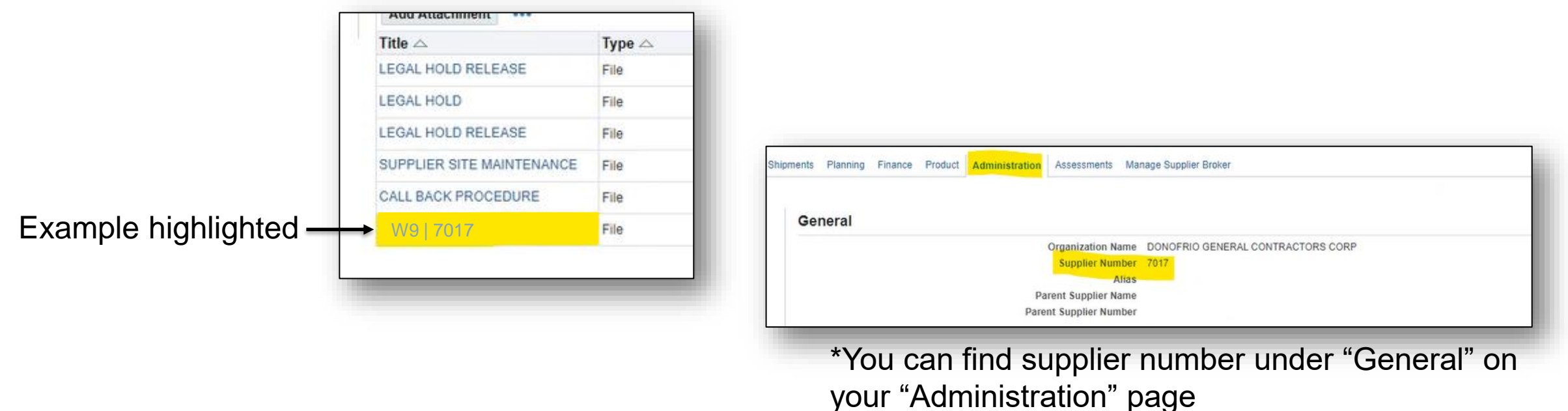

Step 5: Select "Choose File" and attach the W9 Form. Repeat Step 4 and this Step by attaching a Bank Letter **and/or** Voided Check in addition to the W9 form

| Type  File URL                 | Choose File No file chosen |   |
|--------------------------------|----------------------------|---|
| <ul> <li>Short Text</li> </ul> |                            |   |
|                                |                            |   |
|                                |                            | 4 |

(Note: For instructions on how to fill out a W9 form, review W9 training guide)

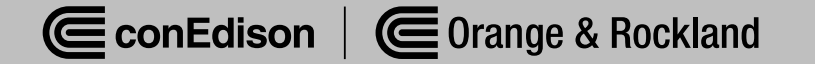

#### Step 6: Select "Apply"

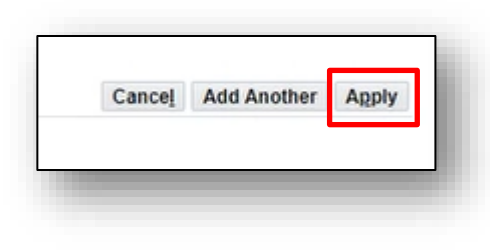

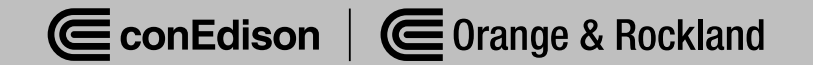

### Step 7: Confirmation message will appear

Confirmation

W9 Form attachment has been added successfully.

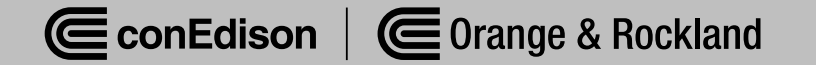

#### **Add Banking Information**

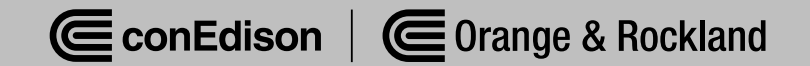

#### Step 8: Select "Administration"

| apparer tronte | ordera   | Companients | rianning | Finance | Product | Administration | Assessments | Manage Supplier Broker |
|----------------|----------|-------------|----------|---------|---------|----------------|-------------|------------------------|
| Search         | PO Numbe | er 🗸        |          |         | Go      | 5              |             |                        |

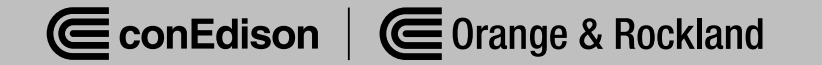

#### Step 9: Select "Banking Details"

| Profi | le Management            |  |
|-------|--------------------------|--|
| Ge    | neral                    |  |
| Co    | mpany Profile            |  |
| (     | Organization             |  |
|       | Address Book             |  |
|       | Contact Directory        |  |
| I     | Business Classifications |  |
| 1     | Product & Services       |  |
| 8     | Banking Details          |  |
| 1     | Payment & Invoicing      |  |
| -     | Surveys                  |  |
|       |                          |  |

#### Step 10: Select "Create"

| View         | General Accounts 🗸 🛛 Go     | •    |
|--------------|-----------------------------|------|
| <b>S</b> TIP | Date format example: 17-Jun | 2024 |
| Add          | Create ***                  |      |

As you begin to fill out Bank Information, please note:

- The Bank Branch Name is the Routing Number.
- The Bank Branch Number is the Routing Number.
- The Account Name is the Routing Number.
- The Account Number is your bank account number.

#### Step 11: Select "United States" for Country

| * Country |                                                              |
|-----------|--------------------------------------------------------------|
|           | Account is used for foreign payments                         |
|           | Account definition must include bank and branch information. |
|           | Branch                                                       |
|           | sed for foreign payments                                     |
|           |                                                              |
| M         | Branch                                                       |

| try More  Search and Se                                                                                                    | lect: Country                                                           |                                                                                                    |                                         |             |                       |
|----------------------------------------------------------------------------------------------------|-------------------------------------------------------------------------|----------------------------------------------------------------------------------------------------|-----------------------------------------|-------------|-----------------------|
| Search                                                                                                    |                                                                         |                                                                                                    |                                         |             |                       |
| Search By Name<br>Results                                                                                                   | United States                                                           | The pulldown list and enter a valu                                                                      | ie in the text field, then select the " | Go" button. |                       |
|                                                                                                    | Q                                                                       | uick Select                                                                                             | Name                                    | Cod         | e                     |
|                                                                                                    | No se                                                                   | earch conducted.                                                                                        |                                         |             |                       |
|                                                                                                    |                                                                         |                                                                                                    |                                         |             | Cancel Select         |
|                                                                                                    |                                                                         |                                                                                                    |                                         |             |                       |
| More V                                                                                                    |                                                                         |                                                                                                    |                                         |             |                       |
| More V<br>Search and Sele                                                                                                   | ct: Country                                                             |                                                                                                    |                                         |             | ×                     |
| More  Search and Sele Search                                                                                                | ct: Country                                                             |                                                                                                    |                                         |             | ×                     |
| More  Search and Sele Search To find your item, se                                                                          | ct: Country                                                             | e pulldown list and enter a value                                                                       | in the text field, then select the "Go  | ," button.  | ×                     |
| <ul> <li>More</li> <li>Search and Sele</li> <li>Search</li> <li>To find your item, see</li> <li>Search By Name •</li> </ul> | ct: Country                                                             | e pulldown list and enter a value                                                                       | in the text field, then select the "Go  | ," button.  | ×                     |
| More  Search and Sele Search To find your item, se Search By Name  Results                                                  | ct: Country<br>elect a filter item in the<br>United States              | e pulldown list and enter a value                                                                       | in the text field, then select the "Go  | »" button.  | ×                     |
| More V<br>Search and Sele<br>Search<br>To find your item, se<br>Search By Name V<br>Results<br>Quice                        | ct: Country<br>elect a filter item in the<br>United States              | e pulldown list and enter a value<br>Go                                                                 | in the text field, then select the "Go  | ," button.  | X                     |
| More  Search and Sele Search To find your item, se Search By Name  Results Quic                                             | ct: Country                                                             | e pulldown list and enter a value<br>Go<br>Name A<br>United States                                      | in the text field, then select the "Go  | o" button.  | X<br>Code<br>US       |
| More  Search and Sele Search To find your item, se Search By Name  Results Quic                                             | ct: Country<br>elect a filter item in the<br>United States<br>tk Select | e pulldown list and enter a value<br>Go<br>Name A<br>United States<br>United States Minor Outlying Isla | in the text field, then select the "Go  | " button.   | X<br>Code<br>US<br>UM |
| More  Search and Sele Search To find your item, se Search By Name  Results Quic                                             | ct: Country<br>elect a filter item in the<br>United States<br>K Select  | e pulldown list and enter a value<br>Go<br>Name A<br>United States<br>United States Minor Outlying Isla | in the text field, then select the "Go  | " button.   | X<br>Code<br>US<br>UM |

#### Step 12: Select search icon next to "Bank Name"

| New Bank          |              |     |
|-------------------|--------------|-----|
| Existing Bank     |              |     |
|                   | Bank Name    | N Q |
|                   | Bank Number  |     |
|                   | Tax Payer ID |     |
| Show Bank Details |              |     |

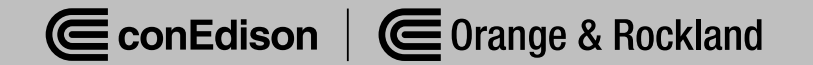

#### Step 12a: Select Existing Branch

|                                                                                             |                                            | Account definition must include bank a                                                    | nd branch information.                  |                             |                     |
|---------------------------------------------------------------------------------------------|--------------------------------------------|-------------------------------------------------------------------------------------------|-----------------------------------------|-----------------------------|---------------------|
|                                                                                             |                                            | Bra                                                                                       | nch                                     |                             |                     |
| Bank Name Lag                                                                               | colidated ad                               | <ul> <li>O</li> </ul>                                                                     | New Branch<br>Existing Branch           | ama                         |                     |
| Bank Number                                                                                 | Solidated ed Solo at Rools N               |                                                                                           | Didiicii No                             |                             |                     |
| Tax Payer ID                                                                                | Search and Select: Bank N                  | ame                                                                                       |                                         | ×                           |                     |
|                                                                                             | To find your item, select a filter ite     | m in the pulldown list and enter a value                                                  | in the text field, then select the "Go" | button.                     |                     |
|                                                                                             | Search By Bank Name                        |                                                                                           | 60                                      |                             |                     |
| Account                                                                                     | Results                                    | • consolidated ed                                                                         | 00                                      |                             |                     |
| Che                                                                                         | Quick Select                               | Bank Name                                                                                 |                                         | Bank Number                 |                     |
|                                                                                             |                                            | Consolidated Edison Supplier Bank                                                         |                                         |                             |                     |
|                                                                                             | 0 🖷                                        | CONSOLIDATED EDISON                                                                       |                                         |                             |                     |
|                                                                                             |                                            |                                                                                           |                                         |                             |                     |
| Buyer                                                                                       |                                            |                                                                                           |                                         | Cancel Select               |                     |
|                                                                                             |                                            |                                                                                           | //                                      |                             |                     |
|                                                                                             |                                            |                                                                                           |                                         |                             |                     |
| Administration: Profile Management: Ba<br>Create Bank Account<br>* Indicates required field | nking Details >                            |                                                                                           |                                         |                             | Cance <u>i</u> Save |
|                                                                                             |                                            | * Country United States  Account is used for foreign   Account definition must include bi | payments<br>ank and branch information. |                             |                     |
| Bank                                                                                        |                                            | В                                                                                         | ranch                                   |                             |                     |
| <ul> <li>New Bank</li> <li>Existing Bank</li> </ul>                                         |                                            |                                                                                           | New Branch     Existing Branch          |                             |                     |
| В                                                                                           | Bank Name Consolidated Edison Supplie      | Q                                                                                         | Branch Ni<br>Branch Num                 | ame Q<br>Iber               |                     |
| Show Bank Details                                                                           | Tax Payer ID                               |                                                                                           | Branch 1                                | BIC<br>Type ABA V           |                     |
| Davis A an and                                                                              |                                            |                                                                                           | Show Branch Details                     |                             |                     |
| Bank Account                                                                                |                                            |                                                                                           |                                         |                             |                     |
|                                                                                             | Account Number Account Num<br>Check Digits | nber                                                                                      |                                         | Account Name Routing Number |                     |
| Show Account Details                                                                        | IBAN                                       |                                                                                           |                                         | Account Status New          |                     |
| Comments                                                                                    |                                            |                                                                                           |                                         |                             |                     |
| Note to Buyer                                                                               |                                            |                                                                                           |                                         |                             |                     |
|                                                                                             |                                            |                                                                                           |                                         |                             |                     |
|                                                                                             |                                            |                                                                                           |                                         |                             |                     |

Contraction of the second second seco

ConEdison

#### \*DO NOT COPY AND PASTE NUMBERS INTO ORACLE: PLEASE ENTER MANUALLY\*

- Enter Bank Name: "Consolidated Edison Supplier Bank" or use the "Magnifying Glass" to search for "Consolidated Edison Supplier Bank". Then select it.
- Enter "Branch Name", which is the <u>Routing Number</u> (no hyphens or spaces) or use the "Magnifying Glass" to search for it. "Branch Number" or the **Routing Number** will auto populate.
- Enter "Account Number" (no hyphens or spaces).
- Enter "Account Name" (Routing Number).

Note: If you cannot locate your routing number in the "Branch Name". See creating "New Branch" (following page).

#### Step 12b: Create a "New Branch"

| Administration: Profile Manage<br>Create Bank Accou | ment: Banking Details > nt                                                                                                    | Cancel Save |
|-----------------------------------------------------|----------------------------------------------------------------------------------------------------|-------------|
| * Indicates required field                          |                                                                                                    |             |
|                                                     | * Country United States ▼<br>✓ Account is used for foreign payments<br>Account definition must include bank and branch information. |             |
| Bank                                                | Branch                                                                                                    |             |
| <ul> <li>New Bank</li> <li>Existing Bank</li> </ul> | Bank Name     Consolidated Edison Suppli      Bank Number     Tax Payer ID     Branch Number     BIC                                |             |
| Show Bank Details                                   | Branch Type ABA ✓                                                                                                    |             |
| Bank Account                                        |                                                                                                    |             |
|                                                     | Account Number     Account Number       Check Digits     Currency       IBAN     Account Status                                     |             |
| Show Account Details                                |                                                                                                    |             |
| Comments                                            |                                                                                                    |             |
|                                                     |                                                                                                    |             |
|                                                     |                                                                                                    |             |

#### \*DO NOT COPY AND PASTE NUMBERS INTO ORACLE: PLEASE ENTER MANUALLY\*

If your routing number is not located under the "Existing Branch", please select "New Branch".

- Enter Bank Name: "Consolidated Edison Supplier Bank" or use the "Magnifying Glass" to search for "Consolidated Edison Supplier Bank". Then select it.
- Manually Enter "Branch Name" (<u>Routing Number</u> with no hyphens or spaces).
- Manually Enter "Branch Number" (<u>Routing Number</u> with no hyphens or spaces).
- Enter "Account Number" (no hyphens or spaces).
- Enter "Account Name" (Routing Number).

#### Step 13: Select "Save"

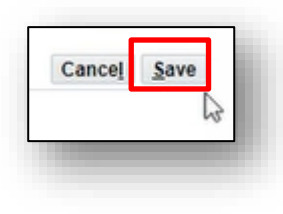

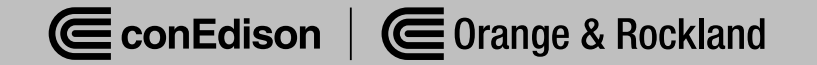

### Step 14: Confirmation message will appear

Confirmation

Bank account 123456789 has been added to your company profile. The account information will be routed to an administrator who will review the details and carry out any account verification that is required. You will be notified once the review is complete.

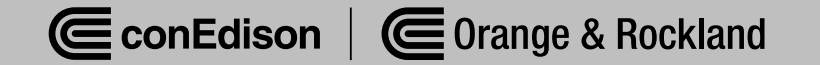

#### Step 15: To review status, Select "Administration"

| Supplier Home | Orders   | Shipments | Planning | Finance | Product | Administration | Assessments | Manage Supplier Broker |
|---------------|----------|-----------|----------|---------|---------|----------------|-------------|------------------------|
| Search        | PO Numbe | r v       |          |         | Go      | )<br>)         |             |                        |

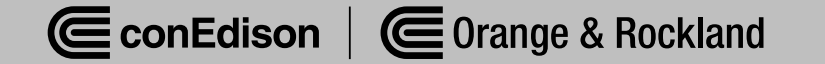

#### Step 16: Select "Bank Details"

| Profile Management |         |
|--------------------|---------|
| General            |         |
| Company Profile    |         |
| Organization       |         |
| Address Book       |         |
| Contact Directory  |         |
| Business Classific | cations |
| Product & Service  | 95      |
| Banking Details    |         |
| Payment & Invoic   | ing     |
| Surveys            |         |
|                    |         |

# Step 17: Review "Status" to check for approval of Updated Bank Details

| anking Details                 |         |          |                                     |            |      |          |     |          |                   |                   | Car      | nce <u>i s</u> a |
|--------------------------------|---------|----------|-------------------------------------|------------|------|----------|-----|----------|-------------------|-------------------|----------|------------------|
| ew General Accounts 🗸 🦷        | 30      |          |                                     |            |      |          |     |          |                   |                   |          |                  |
| TIP Date format example: 17-Ju | in-2024 |          |                                     |            |      |          |     |          |                   |                   |          |                  |
| Add Create ++++                |         |          |                                     |            |      |          |     |          |                   |                   |          |                  |
| tails Account Number           | IBAN    | Currency | Bank Name                           | Start Date |      | End Date |     | Priority | Increase Priority | Decrease Priority | Status   | Update           |
|                                |         |          |                                     |            |      |          | 5e  | 1        | $\otimes$         |                   | New      | 1                |
|                                |         |          | Openalidated Edinas Openities Deals | 02-10-2024 | 66.1 |          | 65. | 2        | 0                 | 0 3               | Approved |                  |